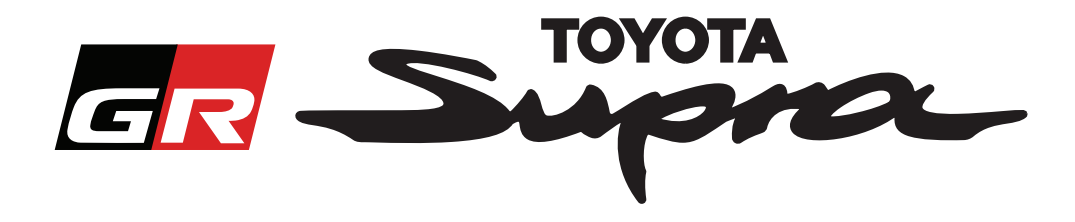

# Vejledning i bestilling af aktivering af kort til Toyota Supra

Denne vejledning forklarer, hvordan man bestiller kortaktivering til sin Supra. Du skal angive dit stelnummeret (VIN), så find det frem nu. Du kan påbegynde din kortaktiveringsbestilling ved at besøge www.supramapactivation.com.

## Sådan foretages registrering

Følgende skærmbillede vises på www.supramapactivation.com:

| GR Supra                                                                                                | Q Dansk - |
|----------------------------------------------------------------------------------------------------|-----------|
| Aktivering af Supra-kort                                                                                |           |
| O Doumload Aktiveringsvejledning                                                                        |           |
| Bruger-ID                                                                                               |           |
| Adgangskode                                                                                             |           |
| Har du glemt din adgangskode?                                                                           |           |
| INDSEND                                                                                                 |           |
| Brug et øjeblik på at gennemse den jurkliske bema, kining om indsamling af dine personlige oplysninger. |           |
| Vis Juridisk bemærkning                                                                                 | A90       |
|                                                                                                    |           |

oprette en konto

Klik på 'Registrer', hvis du er ny bruger. Ellers kan man logge ind på hjemmesiden med dine legitimationsoplysninger.

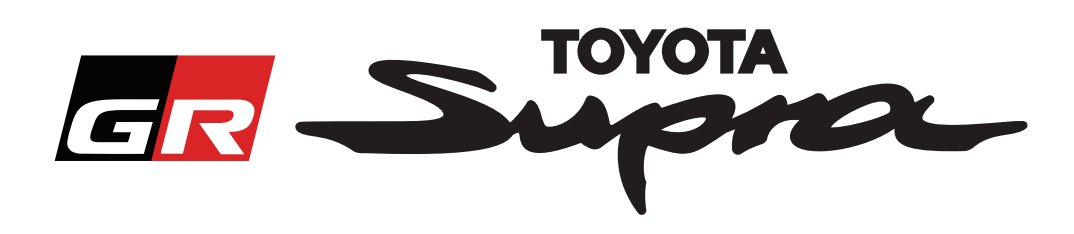

Når du har klikket på 'Registrer', vises følgende skærmbillede. Udfyld formularen som angivet nedenfor:

### Registrering

| Udfyld følgende formular, og klik på Ind                                                                       | dsend, for at registrere dig.                   |                                           |
|----------------------------------------------------------------------------------------------------|-------------------------------------------------|-------------------------------------------|
|                                                                                                    |                                                 |                                           |
| * Navn                                                                                                    |                                                 |                                           |
|                                                                                                    |                                                 |                                           |
|                                                                                                    |                                                 |                                           |
| Firmanavn                                                                                                    |                                                 |                                           |
|                                                                                                    |                                                 | Dor or ingon bographingor mod bonsup      |
| * Bruger-ID                                                                                                    |                                                 | Der er ingen begrænsninger med nensyn     |
|                                                                                                    |                                                 | 🗕 til brugernavne, og der foretages ingen |
|                                                                                                    |                                                 | synkronisering med andre Toyota-systemer  |
| * Adgangskode                                                                                                  |                                                 |                                           |
|                                                                                                    |                                                 |                                           |
| <ul> <li>Gentag adgangskode</li> </ul>                                                                         |                                                 |                                           |
|                                                                                                    |                                                 |                                           |
|                                                                                                    |                                                 |                                           |
| * Gade                                                                                                    |                                                 |                                           |
|                                                                                                    |                                                 |                                           |
| Gado 2                                                                                                    |                                                 |                                           |
| Gade 2                                                                                                    |                                                 | _                                         |
|                                                                                                    |                                                 |                                           |
| ★ By                                                                                                    |                                                 |                                           |
|                                                                                                    |                                                 |                                           |
| De la compañía de la compañía de la compañía de la compañía de la compañía de la compañía de la compañía de la |                                                 |                                           |
| * Postnummer                                                                                                   |                                                 |                                           |
|                                                                                                    |                                                 |                                           |
| Region                                                                                                    |                                                 |                                           |
|                                                                                                    |                                                 |                                           |
|                                                                                                    |                                                 |                                           |
| * Vælgland                                                                                                    |                                                 | _                                         |
|                                                                                                    |                                                 |                                           |
| * Telefon                                                                                                    |                                                 |                                           |
|                                                                                                    |                                                 | _                                         |
|                                                                                                    |                                                 |                                           |
| * E-mailadresse                                                                                                |                                                 |                                           |
|                                                                                                    |                                                 |                                           |
| <ul> <li>Vælg sprog</li> </ul>                                                                                 | +                                               |                                           |
|                                                                                                    |                                                 | Udfyld alle de                            |
|                                                                                                    |                                                 | nåkrævede felter                          |
| Jeg har læst og accepterer erklæri                                                                             | ingen om beskyttelse af personlige oplysninger. | panaevederenen                            |
|                                                                                                    |                                                 |                                           |
|                                                                                                    |                                                 |                                           |
| INDSEND                                                                                                    |                                                 |                                           |
|                                                                                                    |                                                 | Marker dette afkrydsningsfelt             |
|                                                                                                    |                                                 | for at bely after at du bar last          |
|                                                                                                    | Klik for at færdiggøro                          | IUI al DEKIÆILE, al UU IIdi IÆSL          |
|                                                                                                    |                                                 | fortrolighedserklæringen og er enig i den |
|                                                                                                    | din registrering                                |                                           |
|                                                                                                    |                                                 |                                           |

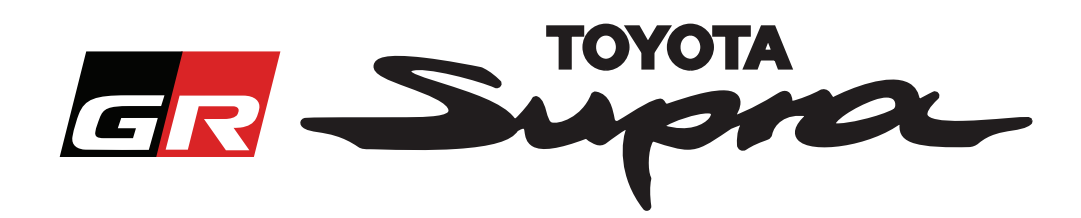

Følgende besked vil blive vist, hvis din registrering gennemføres korrekt:

# Din registrering er gennemført

Tak. Din registrering er gennemført. Du vil nu blive sendt til login-siden.

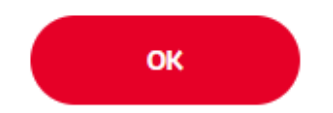

Du modtager også en e-mail med følgende besked, der bekræfter din registrering:

| Aktive | ring af Supra-kort: Registrering                                                                                                    |
|--------|----------------------------------------------------------------------------------------------------|
|        | noreply@toyota-tech.eu                                                                                                    |
|        |                                                                                                    |
|        | Kære                                                                                                    |
|        | Tak, fordi du har tilmeldt dig portalen til aktivering af Supra-kort. Du kan logge ind på følgende side: www.supramapactivation.com.                |
|        | Dit login er: Hvis du har glemt din adgangskode, kan du nulstille den på følgende side: https://www.toyota-tech.eu/Navigation/Supra/ForgotPassword. |
|        | Venlig hilsen                                                                                                    |
|        | Websiteteamet for aktivering af Supra-kort                                                                                                    |
|        |                                                                                                    |

×

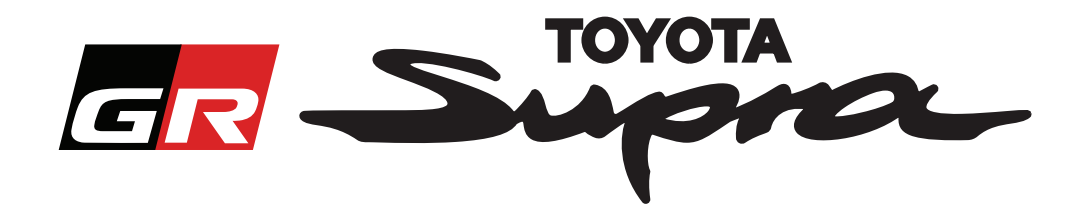

# Sådan foretages en bestilling

Gå til loginsiden: www.supramapactivation.com:

| GR Supra                                                                                                    | 🚱 Dansk 🗸                         |
|----------------------------------------------------------------------------------------------------|-----------------------------------|
| Aktivering af Supra-kort                                                                                                    |                                   |
| O Doumload Aktiveringsvejledning                                                                                                    |                                   |
| Bruger-ID                                                                                                    |                                   |
|                                                                                                    |                                   |
| Adgangskode                                                                                                    |                                   |
| Har du gierrit din adgangskode? INDSEND REGISTRER                                                                                               |                                   |
|                                                                                                    |                                   |
| Brug et sijebliks, <sup>v</sup> at gemeense der juridtiske bemærkning om indsamling af dine je sonlige oplysninger.<br>Vis Juridisk bemærk, ing | A90                               |
| Ansvarsfraskrivelse Kon kt Juridisk bemærkning Erklæring om beskytte var personlig                                                              | e oplyaninger                     |
| Klik for at Udfy                                                                                                    | yld dine legitimationsoplysninger |
| fortsætte BEN                                                                                                    | ÆRK.                              |

Der skelnes mellem store og små bogstaver i både brugernavnet og adgangskoden

Følgende skærmbillede vises efter vellykket login.

|                                                                                                    | Angiv stelnummeret                                                        |
|----------------------------------------------------------------------------------------------------|---------------------------------------------------------------------------|
| Aktivering af Supra-kort                                                                                        | (VIN).<br>- Et gyldigt stelnummer<br>(V(IN) til en Teveta                 |
| Denne webportal er kun til kortaktivering.<br>Se den vedhæftede "Aktiveringsvejledning" angående kortfornyelse. | Supra er påkrævet for at<br>fuldføre din bestilling.                      |
| <ul> <li>Download Aktiveringsvejledning (35Mb)</li> </ul>                                                       | - Hvis stelnummeret<br>(VIN) er gyldigt, vises et<br>grønt markeringstegn |
|                                                                                                    | Vælg dit<br>reservedelsnummer/<br>kortregion fra<br>rullemenuen           |
| FORTSÆT                                                                                                    | Klik for at fortsætte                                                     |

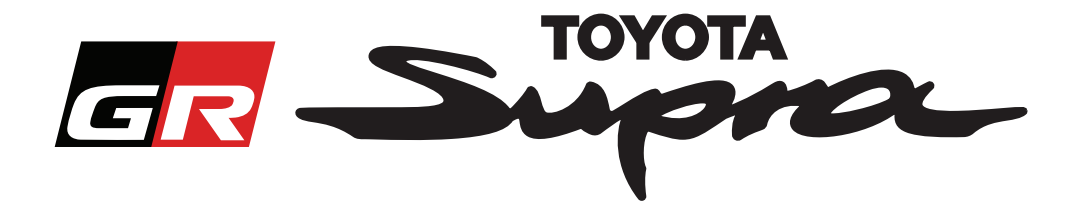

Følgende meddelelse vises, hvis der er foretaget en tidligere kortaktiveringsanmodning for det stelnummer (VIN), der er indtastet:

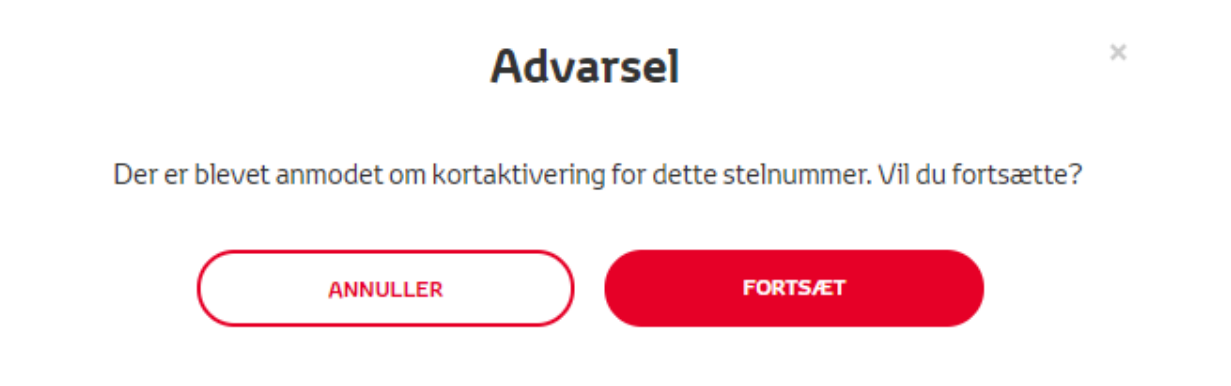

Følgende besked vil blive vist, hvis du har valgt et reservedelsnummer for en region, der ikke svarer til det område, du valgte i din profil:

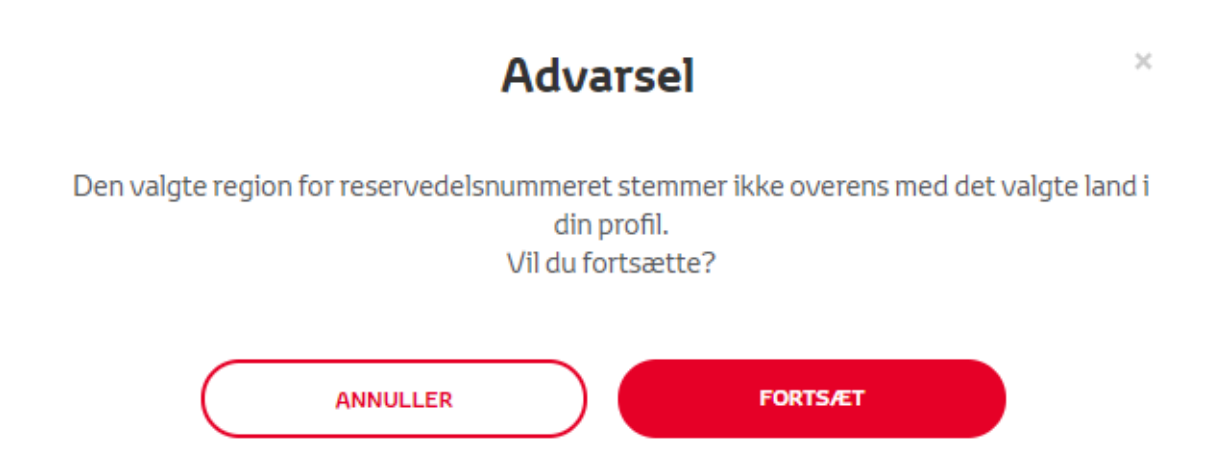

#### **BEMÆRK:**

1. Dette er en indbygget kontrol for at sikre, at du bestiller den korrekte kortregion. Det er dog muligt for detailhandlere at vælge ethvert kortområde, som kunden måtte ønske.

2. Kortaktivering er gratis for én region. Yderligere kortregioner er tilgængelige mod betaling.

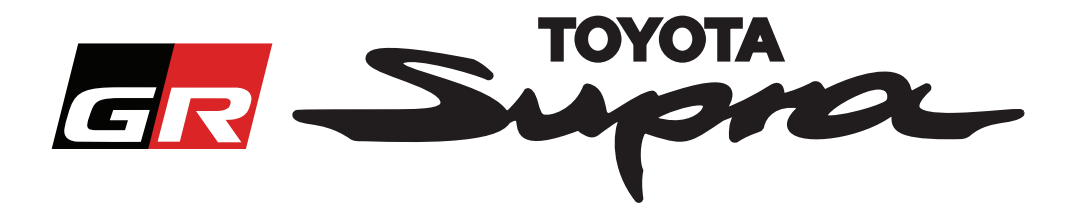

Når du har klikket på 'Fortsæt', vises følgende skærmbillede. Denne skærm giver et overblik over dine bestillinger:

| GR Supra Kortaktivering                                                                            |                                |
|----------------------------------------------------------------------------------------------------|--------------------------------|
| Aktivering af Supra-kort                                                                           |                                |
| Denne webportal er kun til kortaktivering.<br>Se den vedhæftede "Aktiveringsvejledning" angående l | kortfornyelse.                 |
| Oownload Aktiveringsvejledning (35Mb)                                                              |                                |
| Stelnumme<br>Ordreoversigt Reservede                                                               | ۲ (VIN):<br>Isnummer:          |
| TILBAGE ORDRE                                                                                      |                                |
| KI                                                                                                 | ik for at gennemføre din ordre |

Følgende besked vil blive vist, hvis din anmodning om aktivering er gennemført korrekt:

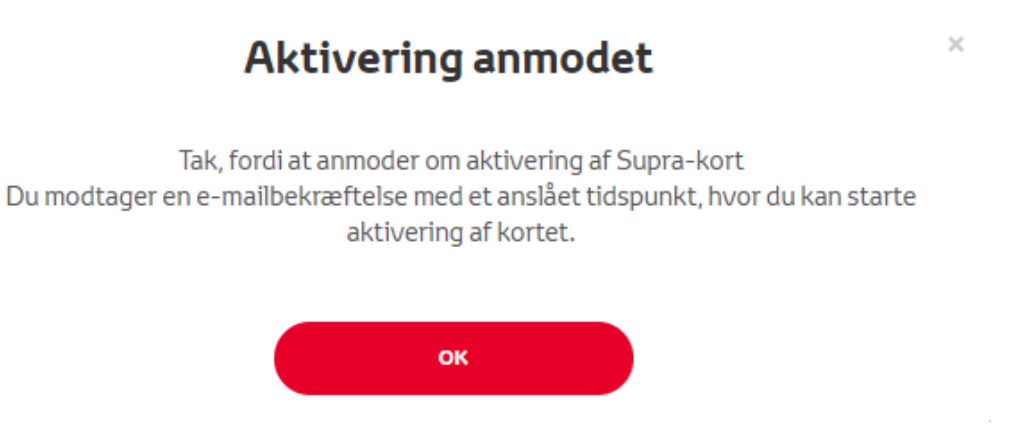

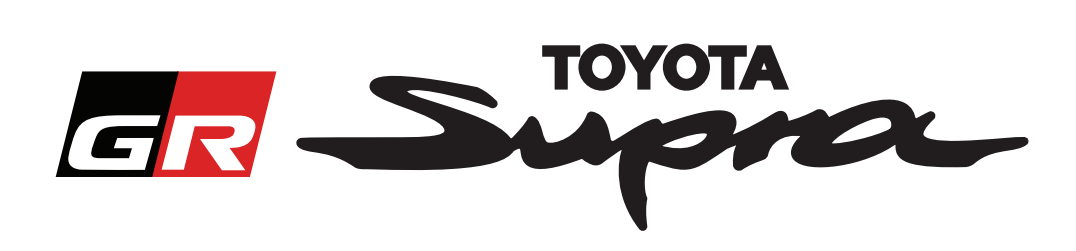

Du modtager også en e-mail med følgende besked, der bekræfter din bestilling. I denne e-mail finder du også den tid det forventes der vil gå, før du kan påbegynde aktivering:

| Aktivering af Supra-kort: Ordreoversigt                                                                                                    |
|----------------------------------------------------------------------------------------------------|
| noreply@toyota-tech.eu                                                                                                    |
|                                                                                                    |
| Kære                                                                                                    |
| Vi bekræfter, at vi har modtaget din ordre på følgende                                                                                                |
| Stelnummer (VIN)                                                                                                    |
| Reservedelsnummer                                                                                                    |
| Du kan starte aktiveringen efter 10:45, 2019 03 18.                                                                                                   |
| Hvis du har spørgsmål vedrørende din ordre, bedes du kontakte din nationale tekniske hotline.<br>https://www.toyota-tech.eu/Navigation/Supra/Hotlines |
| Venlig hilsen                                                                                                    |
| Websiteteamet for aktivering af Supra-kort                                                                                                    |
|                                                                                                    |

# SÅDAN FORETAGES INSTALLATION:

For en trin-for-trin instruktion i installation af kortaktiveringskoden på en Supra, bedes du se vejledningen vedrørende PDS (Pre-Delivery Service - Service før levering).